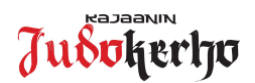

## Instruction on buying a Judoliitto license in Suomisport

The purchase of the Finnish Judo Association's (Suomen Judoliitto) license is carried out by the Suomisport service (www.suomisport.fi). **Please note** that in order to become a member of the Suomen Judoliitto and at the same time to become a member of the insurance policy, it is advisable to purchase the license as soon as possible when the judo training begins. The Finnish Judo Association's license (and insurance) will enter into force immediately after the purchase in Suomisport!

If judoka does not already have a valid license, the judoka must first register with the Suomisport service. In the case of a minor judoka, his or her guardian must make himself a Suomisport profile, after which he/she will attach his/her child to his/her own profile. Instructions for registering with Suomisport can be found on the Kajaani Judo Club website:

https://www.kajaaninjudokerho.fi/materiaalit/suomisport-materiaalit/ Ohje Suomisport rekisteröityminen ja profiilin luominen.pdf

| Login to Suomisport service at www.suomisport.fi → "Kirjaudu" or<br>"Log in"<br>You can then use either a mobile phone number or an e-mail address<br>for a single login code in the opening login window.                                                                                                    | SUDMISPORT         Name         Mail Summer         Openation         Openation                                                                                                    |
|----------------------------------------------------------------------------------------------------|----------------------------------------------------------------------------------------------------|
| <ul> <li>"What are you buying?" -from the menu select 'license/game pass or<br/>insurance license/game pass'.</li> <li>Then click on the "license/game pass!" page if you want to buy it for<br/>yourself or your child.</li> <li>Please enter "My primary species is" in the search field "Judo" and click<br/>on the name of the Finnish Judoliitto below.</li> </ul>                                            | Mita olet ostamassa?         Insertis sinterent insertion insertion inserto insertina insertina insertion insertion insertion insertion ins                                                                      |
| From the opening menu, select the license you want to buy.                                                                                                    | Valitaan seuraavaksi sinulle sopiva lisenssi/pelipassi<br>Muti Lisundarmusumati<br>Vii 7-vuotaiden liiton<br>jasenmaksu ajale 1.9.2021-<br>SS €<br>31.12.2021<br>Muti tabel on the source of the source of the sou |
| After the selection of the type of membership, the opening "What<br>company do you compete with or engage in?" in the window, enter<br>"Kajaani Judo Club" and click on the name of Judo Club that opens<br>below.<br>After this, you will still be able to check your selection and, if<br>necessary, change your selection. If everything is all right, click on the<br>"Looking good, continue to pay" section. | Missä seurassa kilpailet tai harrastat?         LISENSISEURAN ON         Kajaanin Judokerho         Kajaanin Judokerho         Kajaanin Judokerho         Kajaanin Judokerho         Kajaanin Judokerho         Kajaanin Judokerho         Kajaanin Judokerho         Kajaanin Judokerho         Kajaanin Judokerho         Kajaanin Judokerho         Lisenssiseurasi on         Kajaanin Judokerho         I         Hyvaliä näytääk jäätetaan mäksamaan                                                                                                    |
| Select the desired payment method and confirm the requested<br>information at the bottom of the page.<br>You will then be able to complete the payment transaction yourself.                                                                                                    | Valitse haluamasi maksutapa       Matter antanana       Patter antanana       Sinto       Diron       Piro       Piro       MolisPay                                                                                                    |
| After a successful payment transaction, you will receive a receipt for<br>the payment transaction, and a valid license will appear on the front<br>page of the Suomisport profile.                                                                                                    | Kutt costsula Suomikpuritual         Window         Window                                                                                                    |